# 瞭解UCCX中的JTAPI體系結構和呼叫流

| 目錄                                                                                                    |
|----------------------------------------------------------------------------------------------------|
|                                                                                                    |
| <u>必要條件</u>                                                                                             |
|                                                                                                    |
| <u>採用元件</u>                                                                                             |
| <u>背景資訊</u>                                                                                             |
| JTAPI概述                                                                                                 |
| JTAPI和UCCX                                                                                              |
| JTAPI架構                                                                                                 |
| JTAPI觀測器模型                                                                                              |
| JTAPI提供者型號                                                                                              |
| JTAPI使用者                                                                                                |
| <u>P1與P2控制代碼</u>                                                                                        |
| <u>呼叫流程</u>                                                                                             |
| <u>疑難排解</u>                                                                                             |
| <u>啟用和收集JTAPI日誌</u>                                                                                     |
| 啟用JTAPI調試                                                                                               |
| 收集JTAPI調試                                                                                               |
| <u> <u> <u> <u> </u> <u> </u> <u> </u> <u> </u> <u> </u> <u> </u> <u> </u> <u> </u> <u></u></u></u></u> |
| ユンロエ<br>JTAPI日誌位置                                                                                       |
| 參考連結                                                                                                    |

# 簡介

本文檔介紹JTAPI的基本功能、其體系結構以及與UCCX相關的呼叫流。

# 必要條件

# 需求

思科建議瞭解以下工具和功能:

- JTAPI Java電話API
- API -應用程式設計介面
- UCCX -統一聯絡中心快捷版
- CUCM -

#### 思科統一通訊管理器

• CTI - 電腦電話整合

#### 思科建議瞭解以下主題:

- 思科統一通訊管理器(CUCM)配置
- 統一聯絡中心快捷版(UCCX)配置

#### 採用元件

#### 本檔案中的資訊是根據以下軟體版本:

- UCCX版本12.5.1.11002-481
- CUCM版本12.5.1.11900-146

本文中的資訊是根據特定實驗室環境內的裝置所建立。文中使用到的所有裝置皆從已清除(預設)的組態來啟動。如果您的網路運作 中,請確保您瞭解任何指令可能造成的影響。

#### 背景資訊

本文檔介紹JTAPI架構、呼叫流、啟用調試和收集日誌。

#### JTAPI概述

•

٠

Cisco Unified JTAPI是Sun Microsystems開發的程式設計介面標準,用於基於Java的電腦電話應用。Cisco JTAPI透過其他Cisco擴展實施 Sun JTAPI 1.2規範。您需要使用Cisco JTAPI開發具有以下功能的應用:

控制和觀察Cisco Unified Communications Manager電話。

使用電腦電話整合(CTI)埠和路由點(虛擬裝置)路由呼叫。

JTAPI和UCCX

聯絡中心使用Cisco Unified JTAPI監控裝置狀態並發出路由指令,以便在適當的時間將呼叫傳送到適當的位置。此外,JTAPI還用於在 檢索呼叫統計資料進行分析時啟動和停止記錄指令,以及在CRM應用程式、自動指令碼編寫和遠端呼叫控制中螢幕彈出呼叫。

### JTAPI架構

Cisco Unified JTAPI用於企業環境,它結合使用者可用性、位置和首選項,為基於線上狀態的路由提供獨特的定製環境。

#### 以下是JTAPI的應用:

- JTAPI可以監控兩個或多個電話和線路組合或收到通知。
- 聯絡中心應用程式使用JTAPI的完整呼叫模式。
- JTAPI提供以下功能:
  - 。 呼叫控制
  - ◎ 媒體控制
  - ◎ 媒體交涉

#### JTAPI觀測器模型

下圖說明JTAPI所使用的Provider-Observer模型。

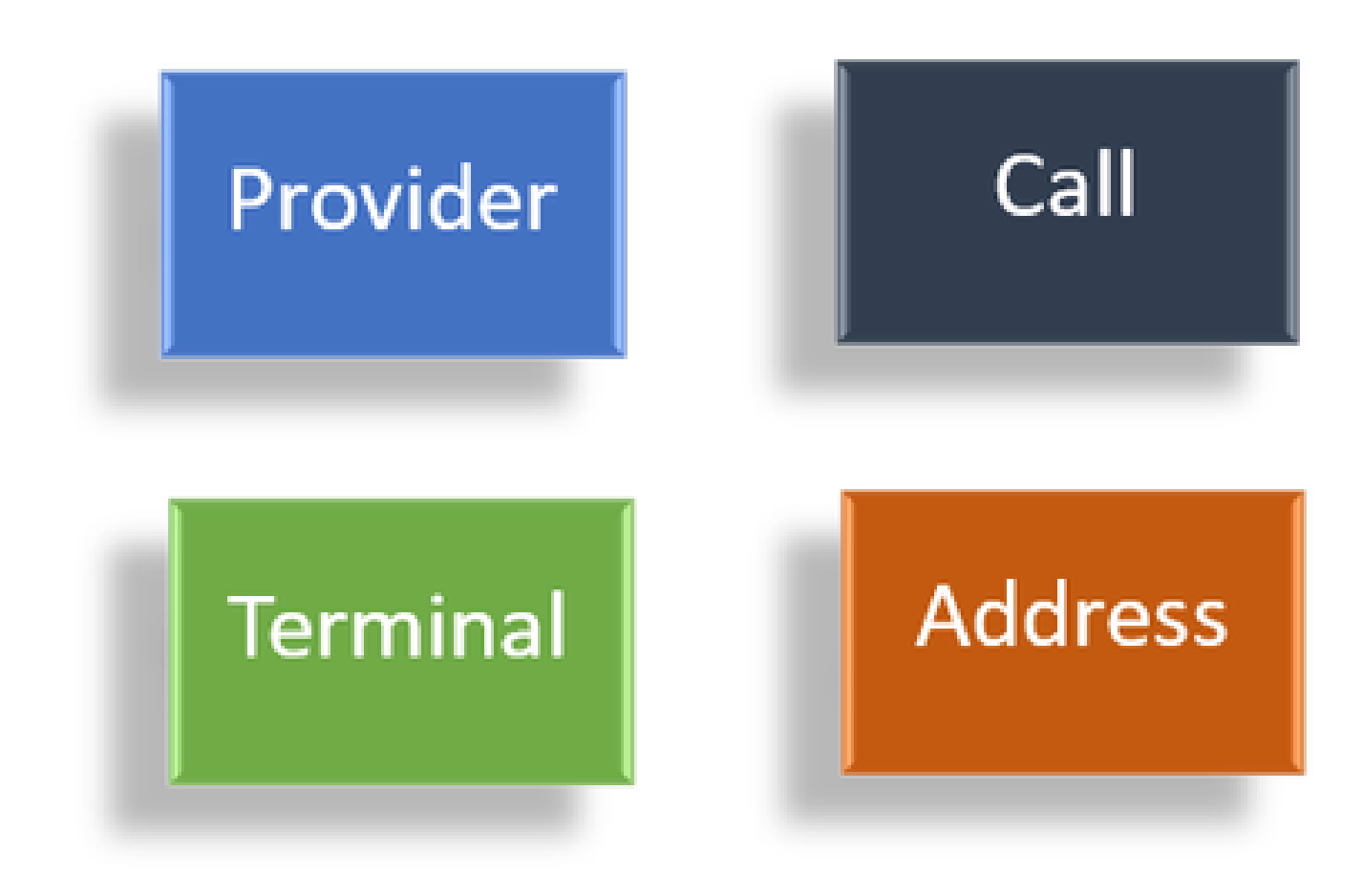

觀察員

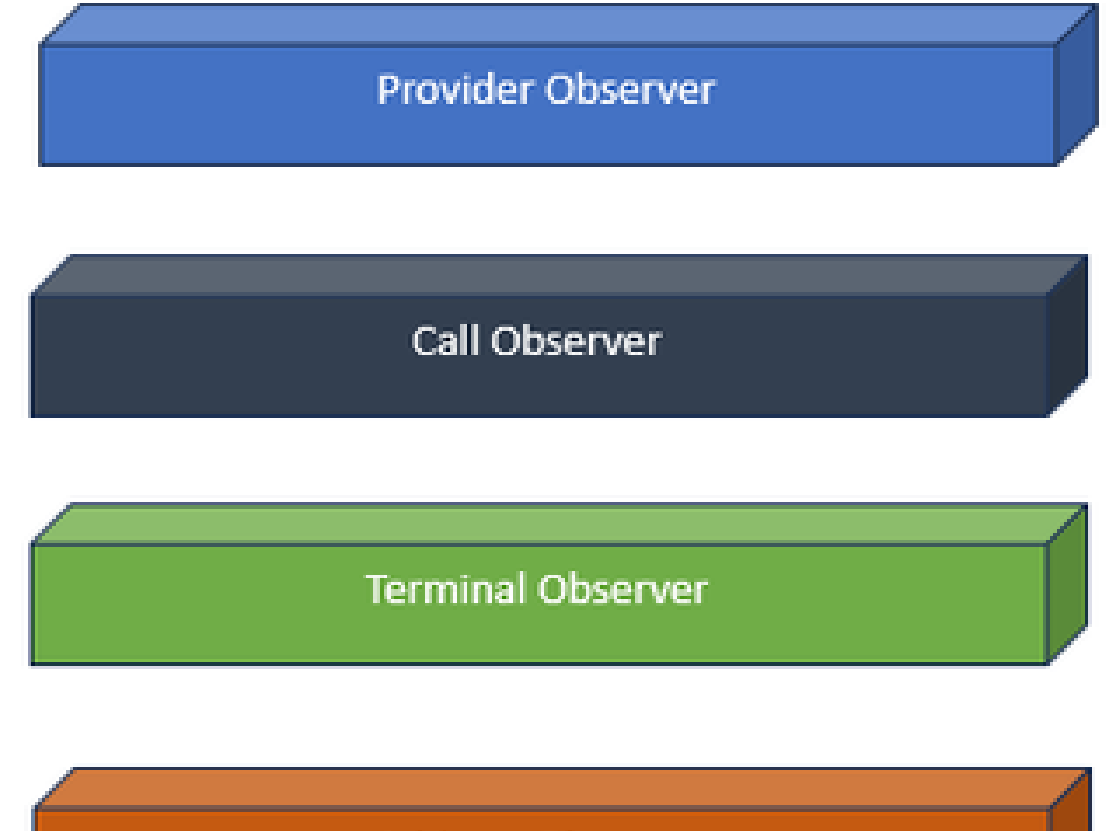

Address Observer

觀察器介面

JTAPI基於觀察者的思想。按觀察者來說,它指的是觀察事件的人的想法。您可以在系統中將多個觀察器放置在不同的對象上。 JTAPI使用觀察者來瞭解物件的狀態變化。

例如,您可以將觀察者置於線路、電話、終端、地址等上,並瞭解其狀態變化。

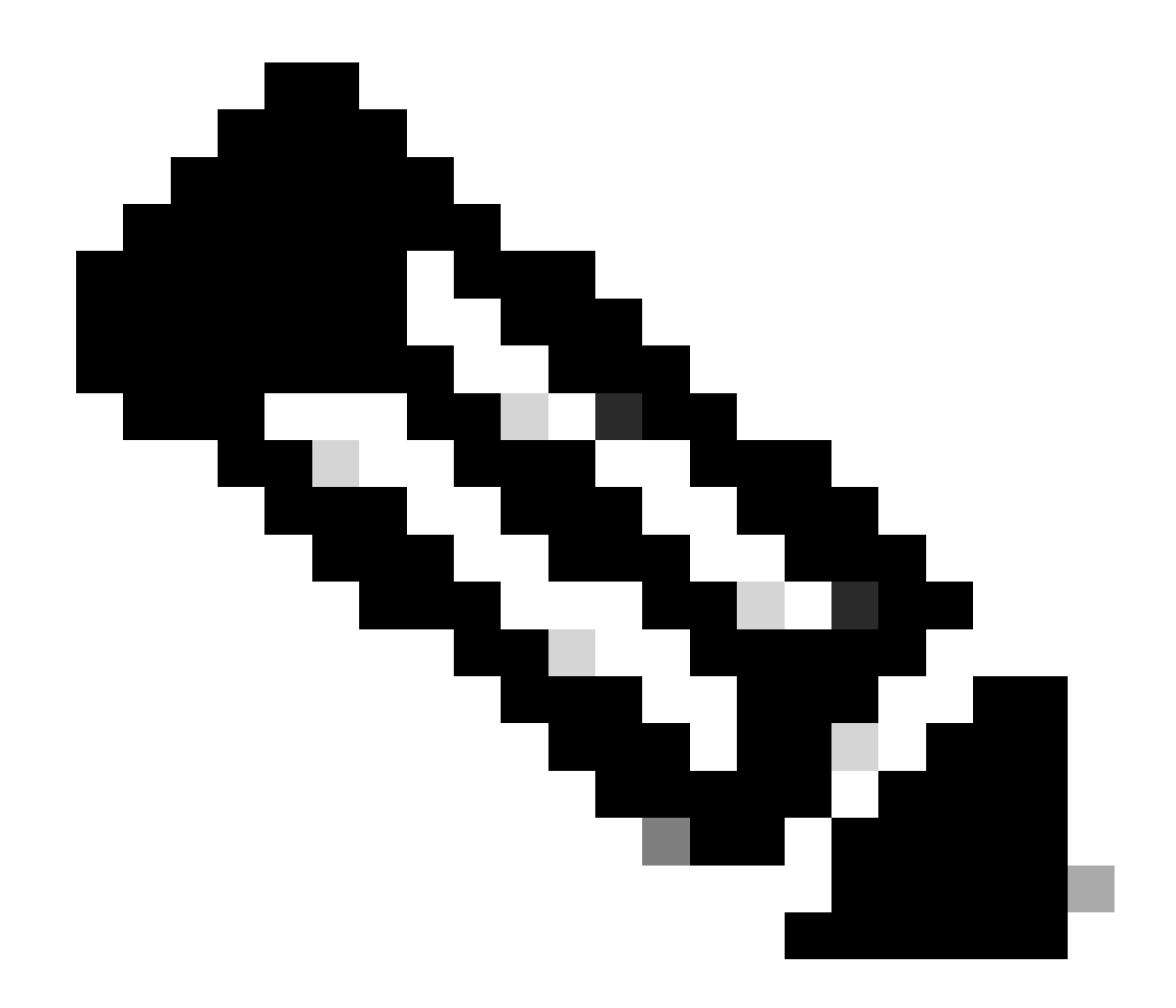

附註:如果您沒有在物件上放置觀察者,您便無法收到有關針對它們所執行動作的通知。

JTAPI提供者型號

下圖說明JTAPI所使用的Provider模式:

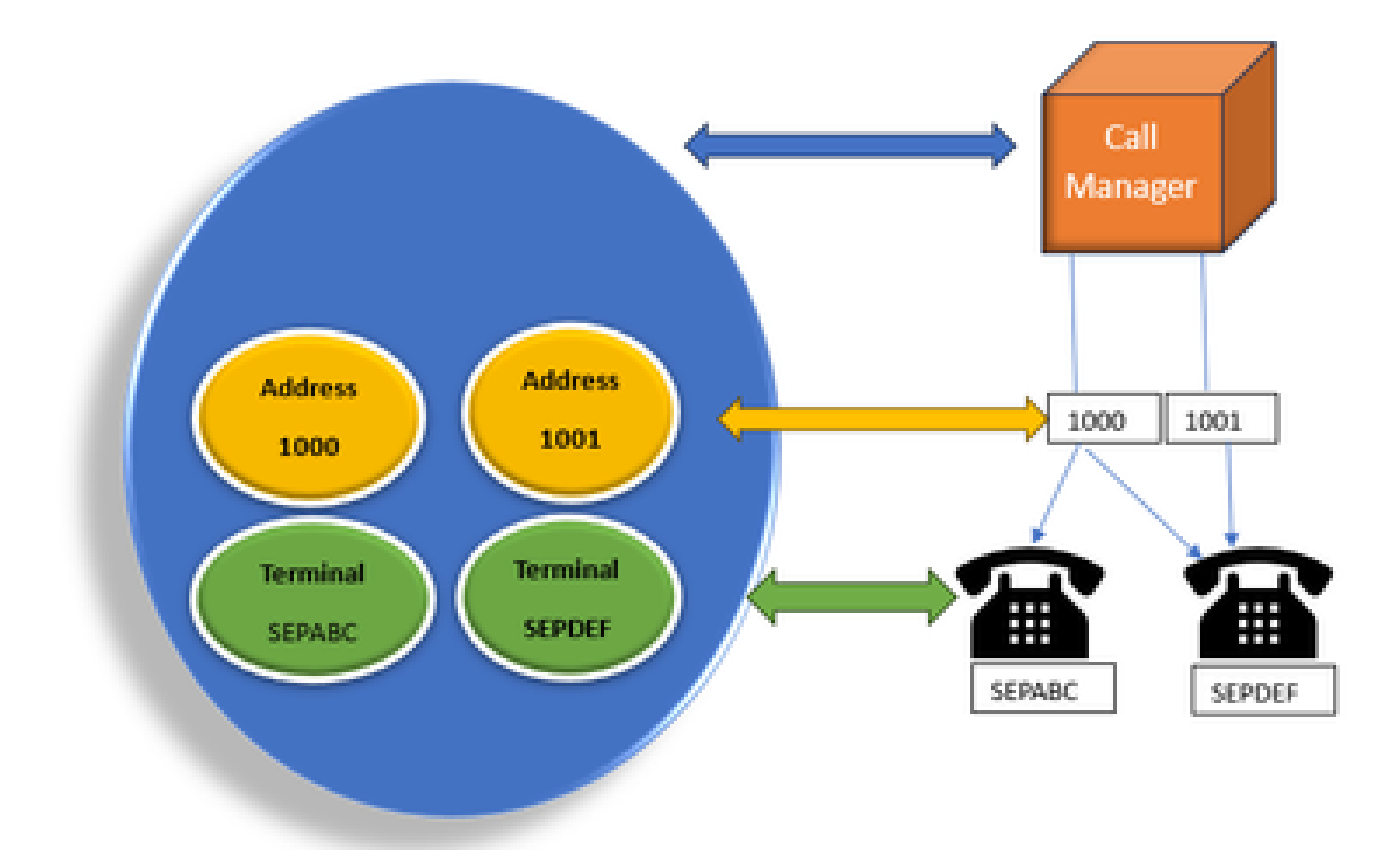

JTAPI提供程式

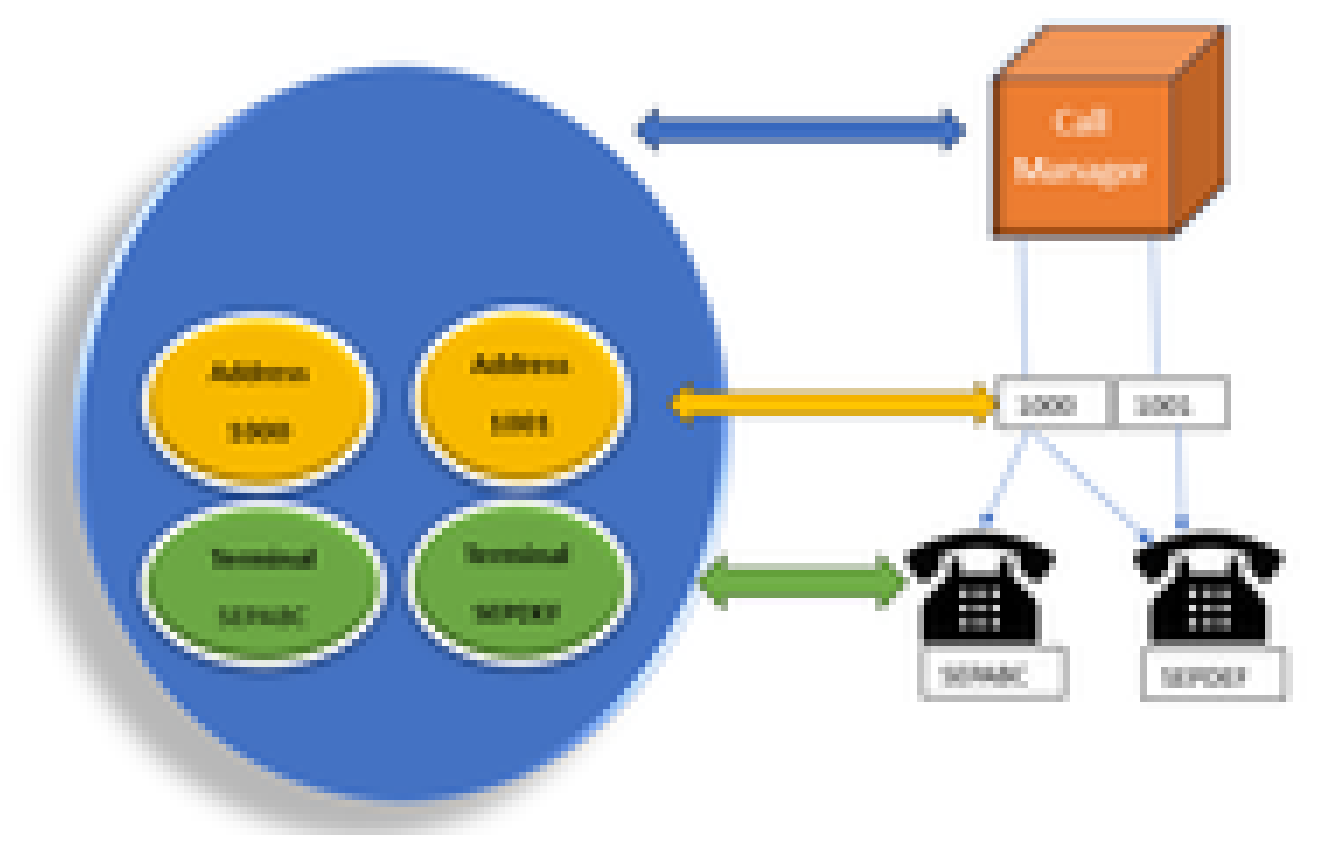

模型提供程式模型

JTAPI提供程式是從應用程式到Call Manager或CTI Manager的連線。提供者用於將觀察者附加至物件。您也可以將觀察器附加至提供 者。提供者可用來取得有關對物件採取之動作的通知。(您也可以控制附加了觀察器的裝置(來自附加了觀察器的提供商)。

## JTAPI使用者

以下螢幕截圖來自CUCM(左)和UCCX(右),用於說明JTAPI應用使用者。

| CUCM Application User                                                     | UCCX CM Configuration |                                                                                                    |   |         |
|---------------------------------------------------------------------------|-----------------------|----------------------------------------------------------------------------------------------------|---|---------|
| Auto Cons Unified Of Administration<br>ter too Infect Consecution Materia |                       | the biller to according to the second second |   |         |
|                                                                           | i                     | Desire Disagnee                                                                                                    |   |         |
| an Xim Din dana                                                           |                       | :                                                                                                    |   | :       |
| Distance Standing                                                         |                       | tor to be a                                                                                                    |   |         |
| and the feature -                                                         |                       | had.                                                                                                    |   |         |
| ine D <sup>4</sup> (re.). Ell'Ordenial<br>Insered<br>Color based          | CTI                   | Martines was included by April                                                                                                    |   | we live |
| lager Tealman                                                             |                       |                                                                                                    |   | 1       |
| ar fors <sup>2</sup> (c)start are fan                                     |                       |                                                                                                    |   |         |
| Decay trease bacrate                                                      |                       | 10.00                                                                                                    |   |         |
| Decear for at party firm                                                  |                       | "tead"                                                                                                    |   |         |
| Decar contract sectors<br>Decar textus motor                              |                       | Section 1                                                                                                    | _ |         |

- 當您啟動應用程式並要連線至CTI管理員時,請開啟提供者。
- 打開提供商的原因是為了監控對裝置、終端等執行的操作。
- 在CUCM中實施的方式是透過應用使用者。
- 您建立此使用者並提供憑證,以便其可以首先透過CTI向CUCM進行身份驗證。
- 因此,在CUCM中建立的JTAPI應用使用者是提供商。
- 除了進行監控外,您需要確保這些裝置位於關聯的裝置下,以確保您可以控制這些裝置。

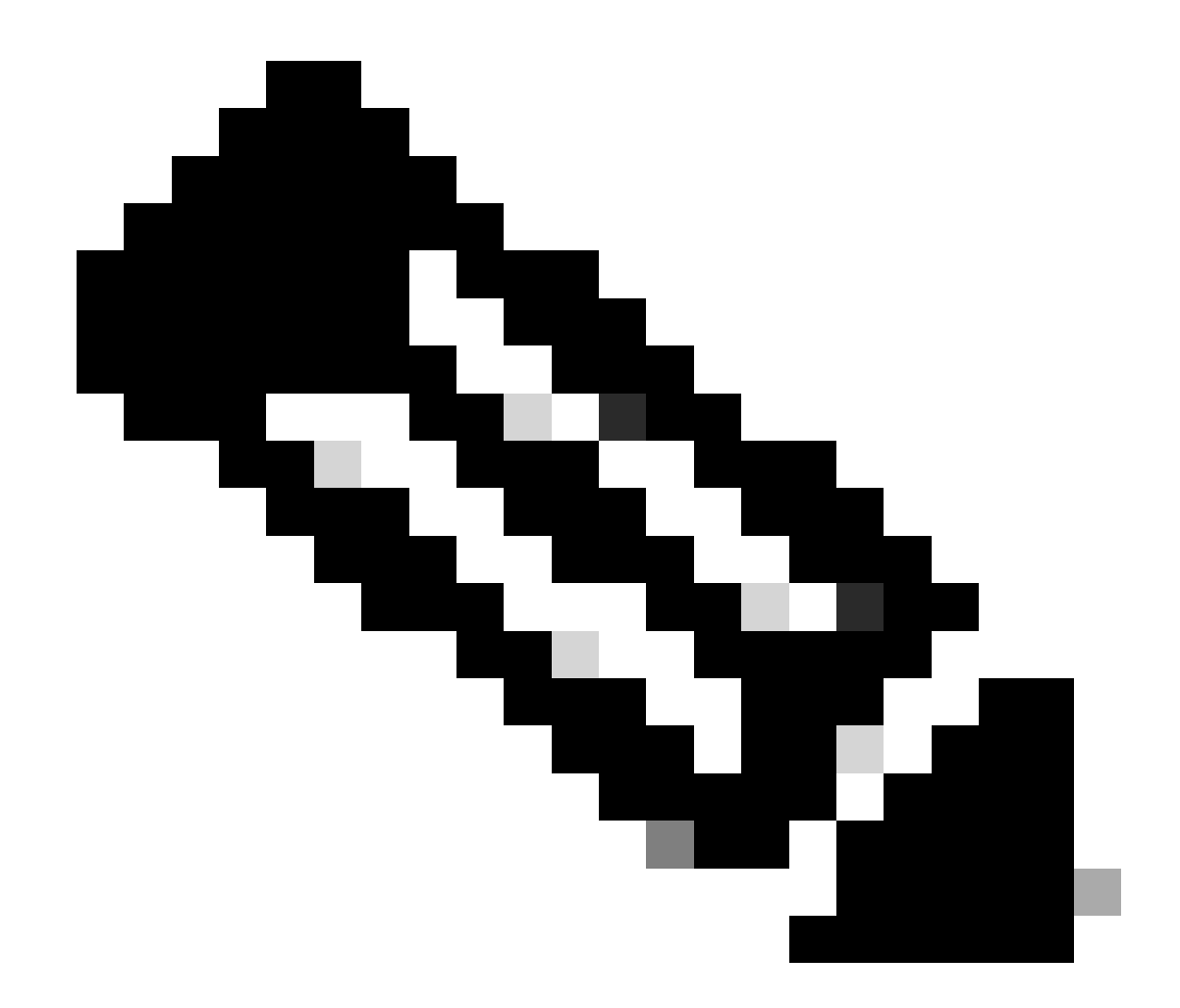

注意:您未在cucm上建立JTAPI使用者,這是由應用程式(UCCX)透過CUCM上的AXL建立的。

P1與P2控制代碼

P1和P2是提供商控制代碼。當您要從同一應用程式中開啟多個提供者時,這些選項會變得重要。在UCCX中,您將建立兩個提供商 ,其中一個提供商控制CTI埠和路由點,另一個提供商控制稱為RM-JTAPI提供商的代理電話。當UCCX建立首先控制CTI埠和路由點 的提供商時,您會建立JTAPI P1提供商。在P1之後建立的另一個提供程式是處理代理裝置的P2提供程式或RmCm提供程式。

如果您看到P1新呼叫事件,您會知道這是來自CTI埠或CTI路由點的呼叫事件。如果您看到P2新呼叫事件,您會知道這是來自實際電話的呼叫事件。您在CCX端建立了一個RM-JTAPI使用者和一個JTAPI使用者,但在CUCM端,您會看到建立了2個JTAPI使用者。這是因為每個CCX節點都有自己的JTAPI使用者,但它們共用一個RM-JTAPI使用者。當您在UCCX上建立Trigger時,它將被增加到兩個JTAPI

使用者。兩個節點分別開啟一個提供者。因此,在路由點上執行的任何操作都會在兩個CCX節點上收到通知。

除此之外,次要節點就停留在原處,並不斷通知它仍是次要節點。每個節點都有一組單獨的CTI埠。節點1的CTI埠由jtapi\_1控制。節 點2的CTI埠由jtapi\_2控制。

當呼叫到達CTI路由點時,兩個CCX節點都會收到關於新呼叫事件的通知,但主用CCX節點會向呼叫管理器回覆一個重定向請求,請 求其控制的一個CTI埠。

如果您在CUCM的CTI路由點看到IP,它是CCX的IP之一,但這並不意味著特定節點正在路由呼叫。

您經常會做的一件事是,我們取消裝置與JTAPI使用者的關聯,然後重新新增裝置。其原因在於,當您取消關聯時,提供商會收到通 知,並刪除與其的所有連線,然後當重新增加它時,觀察程式會再次增加,提供商會使用打開的提供商請求重新開始監視它。您可以 看到,除了增加到受控裝置清單中的裝置外,還有另一個稱為「**允許透過CTI控制裝置**」覈取方塊的裝置位於個人裝置上。這是為了 帶來更精細的層次。因此,如果您在控制清單中增加了「路由點」,但未選中「CTI」覈取方塊,您仍然可以獲取有關該路由點上事 件的通知,但無法對呼叫控制執行任何操作。

#### 呼叫流程

以下是UCCX呼叫流程中涉及的事件的順序:

- 當呼叫到達CTI路由點時,會被重定向到CTI埠。
- CTI埠打開帶有uccx盒上的ipvms驅動程式的媒體通道。
- 一旦您決定座席需要接聽呼叫,就會從埠向座席進行諮詢轉接。
- 新的呼叫事件被傳送到CTI路由點。
- 重定向請求轉到CTI埠。
- 呼叫ID的狀態變為空閒。
- 然後,另一個新的呼叫事件將接到CTI埠的呼叫。
- 如果重新導向回應為0,表示正常;如果不是0,表示失敗。
- 然後,您將傳送呼叫接受請求(此請求未被應答,只是在埠上被接受)。
- 然後接受指令碼中的步驟命中,即在Jtapi中發出呼叫應答請求時。

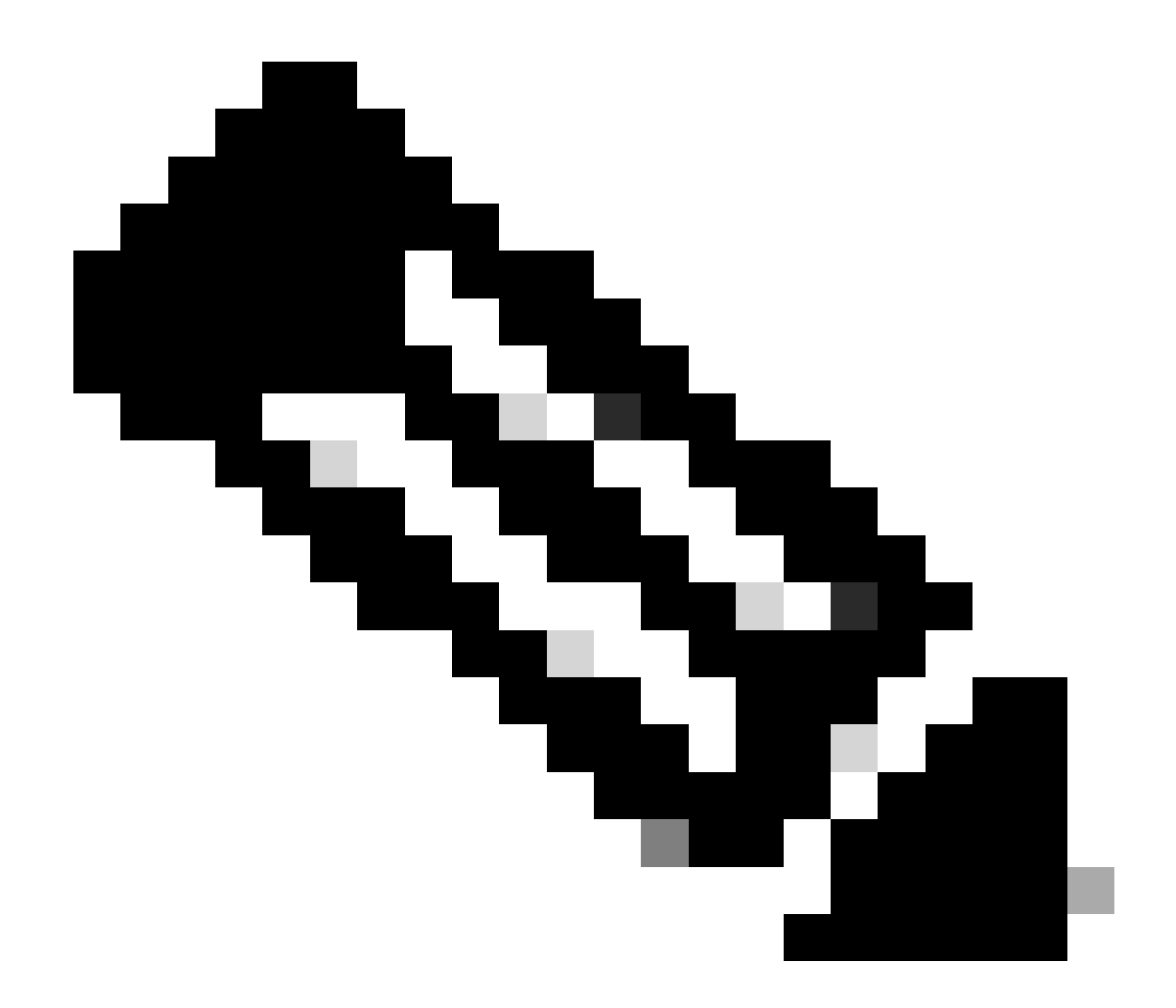

**注意**:這種情況發生得太快,有時同時也會發生多個事件,例如來自Cisco Unity Connection的呼叫或來自CUCM的轉接佔 用時間,這可能會在接受步驟中導致RACE情況,這也是您希望降低速度的原因。您可以透過增加delay step before accept step來執行此操作。

11. 然後從埠獲得應答響應。

12. 呼叫狀態更改為「已連線」。

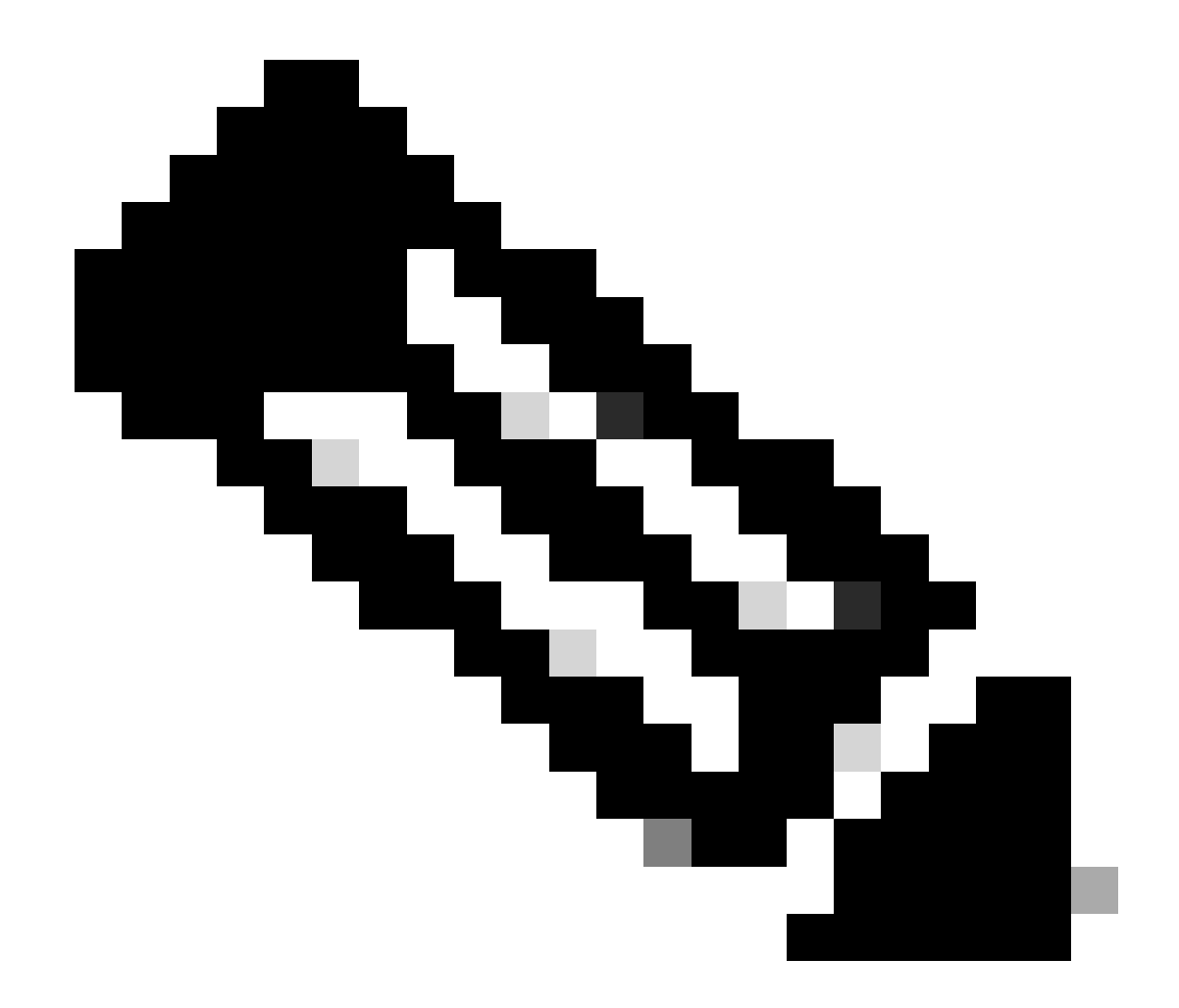

**注意**:CTI不同於sip或skinny電話,這些電話在傳送新請求前等待響應,這就是為什麼JTAPI CTI消息中的消息順序可以亂 七八糟。

13. 從連線埠取得應答回應後,就會進行媒體交涉。

14. 埠傳送open\_logical\_channel請求,在該請求中它共用其埠以及它希望遠端方傳送RTP的ip。

15. 在打開邏輯通道之前,它會與UCCX盒上的IPVMS驅動程式建立連線並打開RTP流。

16. 下一個事件是start\_reception事件,它告訴我們遠端資訊(即呼叫裝置的ip和埠)。

17. 然後您會像收到任何其他媒體訊號一樣收到start\_transmission事件。

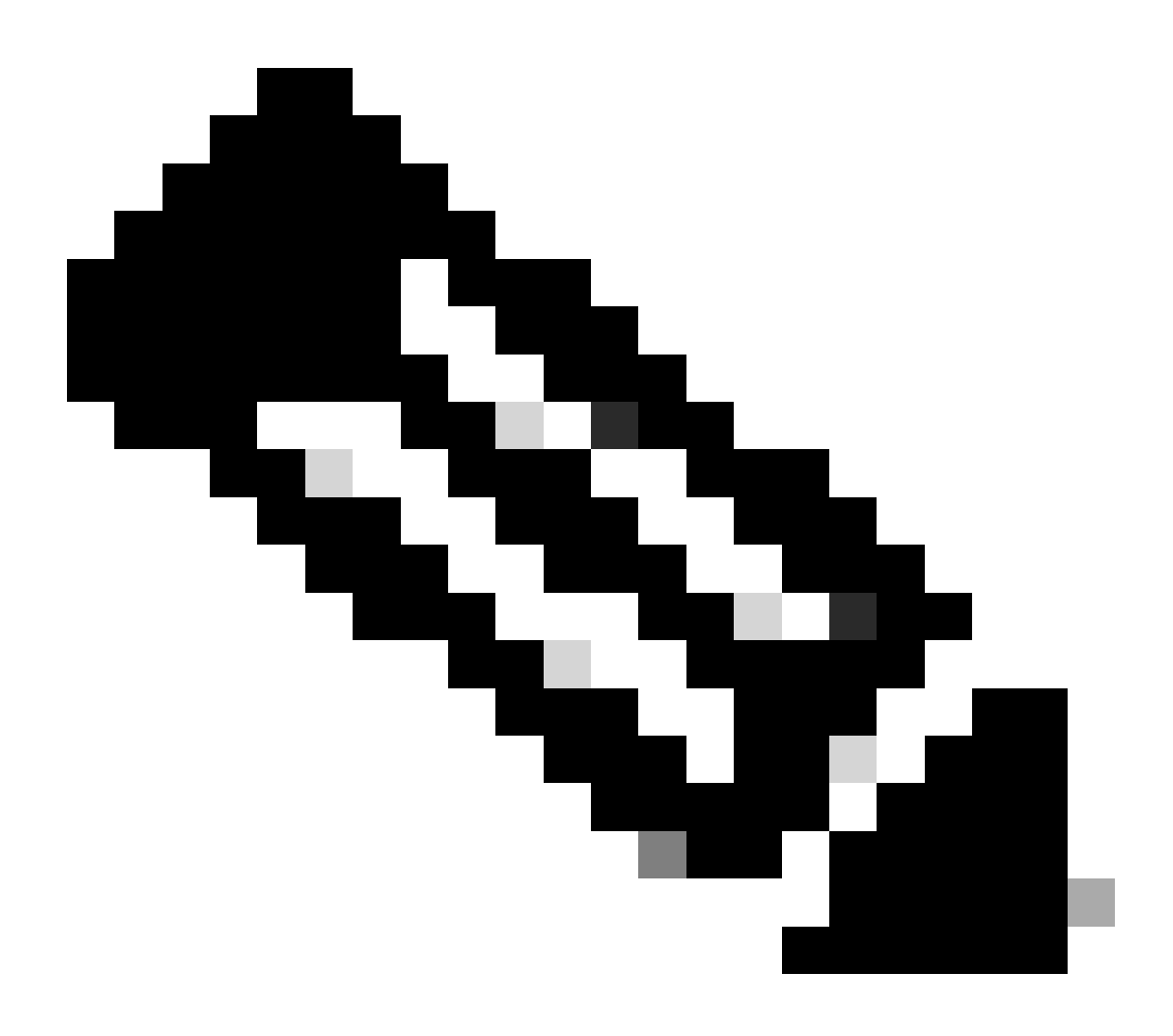

**註**:這是呼叫設定完成的位置。

19. 現在,當呼叫到達指令碼中使呼叫轉接至座席的某個步驟時,您會看到CallSetupTransferRequest。

20. 與第一條資訊不同,這是諮詢轉賬,而不是重新導向。

21. 這是諮詢轉接的原因在於,如果座席已準備就緒,但不在座席的座位,並且我們重定向了呼叫,則呼叫仍未應答,但如果我們執 行了諮詢轉接,那麼如果座席不在座位,則呼叫會再次進入隊列。

22. 就像任何其他諮詢轉接一樣,這是CTI埠首次按下電話上的轉接按鈕。

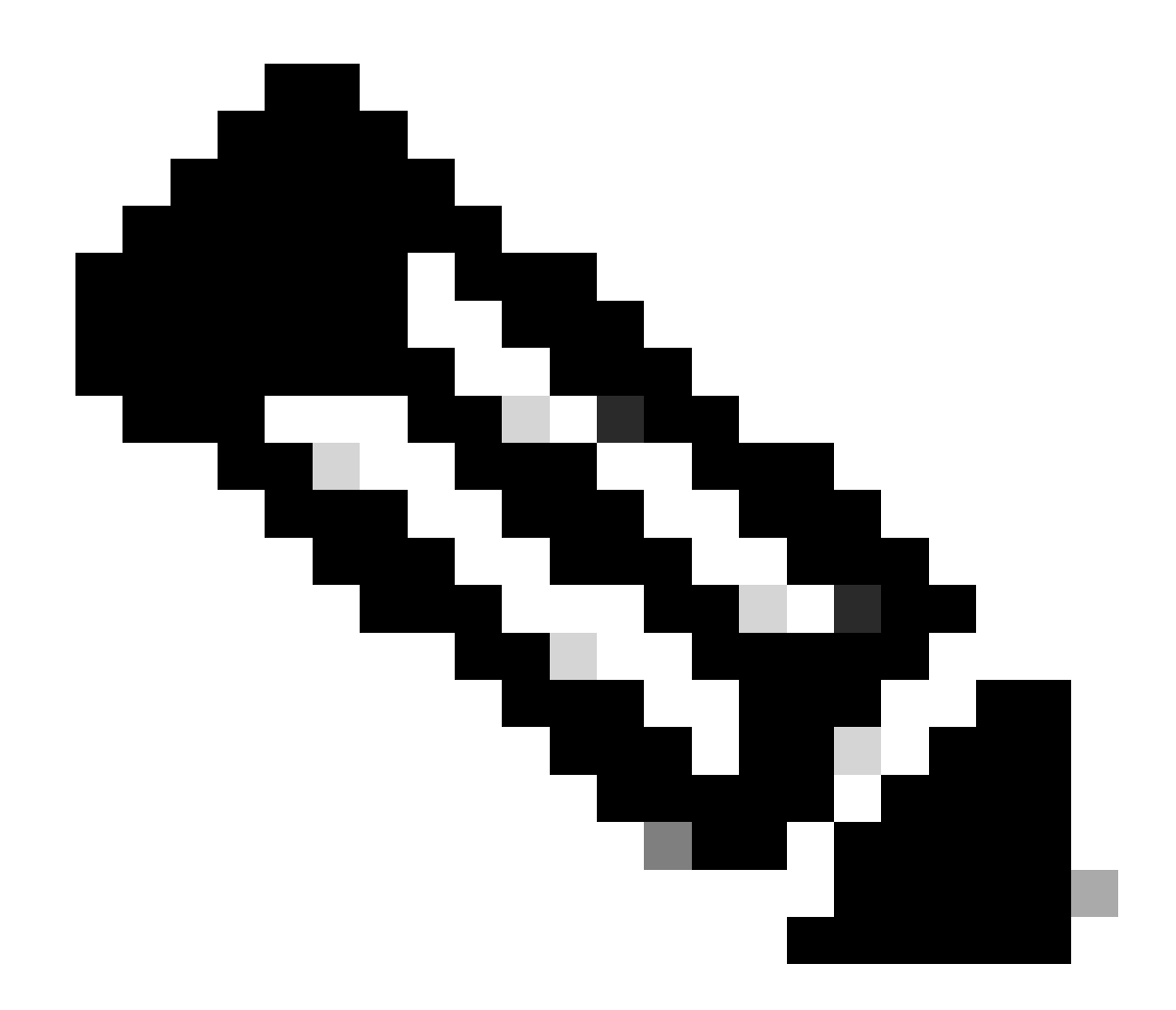

註: ConsultWithoutMedia 是諮詢轉接的API。

23. 在定期諮詢轉接中,A和C之間有一個媒體路徑,但在本例中,您指示CUCM不要這樣做,因為在UCCX和代理之間沒有建立媒體 的感覺。

24. 因此,您將在代理和CTI埠之間不進行媒體切換的情況下進行諮詢轉接。

25. 此時,CTI埠將呼叫方置於保持狀態,我們看到呼叫狀態已更改,事件=保持。

26. 現在您會看到從CTI埠到座席裝置的新呼叫事件。(使用原始呼叫ID,但使用它的一個子集和P2事件。)

27. 如果您搜尋P2事件呼叫ID,您會看到下一條消息作為CallAnswer請求,這意味著座席接聽了呼叫。

28. 一旦您知道座席已接聽呼叫(使用P2),並且CTI埠側呼叫也處於連線狀態(使用P1),則路由點會看到 CallDirectTransferRequest(這意味著已再次按下轉接按鈕)。

29. 現在,由於CTI埠知道座席已接聽呼叫,因此沒有必要等待,它會立即傳送一條CallDirectTransferRequest,即為CTI埠,再次按下 轉接按鈕(如上所述)。

30. 現在,原來的呼叫段(處於保持狀態的呼叫段)是倖存的呼叫段。

31. 另一個呼叫段被破壞(埠和座席之間)。

32. 此時,CUCM和UCCX脫離了畫面,呼叫方和座席之間透過網關建立RTP。

下圖以概要方式說明了前面提到的呼叫流。

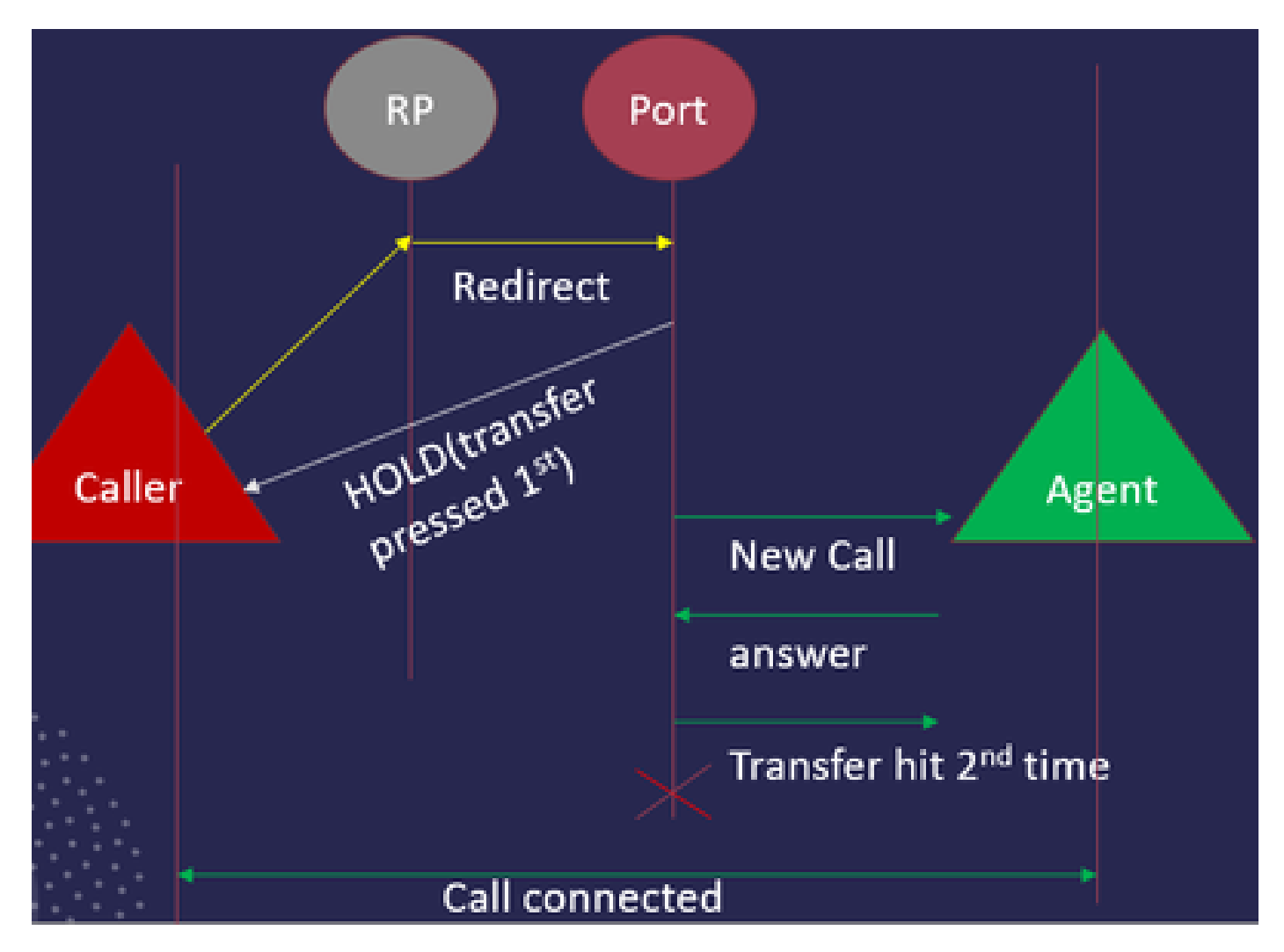

JTAPI呼叫流摘要

疑難排解

啟用和收集JTAPI日誌

啟用JTAPI調試

請檢查以下步驟以啟用JTAPI調試級別。

- 登入UCCX。
- 轉到CCX Serviceability。
- 轉到Trace。
- 轉到Configuration。
- 從選擇服務下拉選單中,選擇Cisco Unified CM Telephony Client。
- 選中Debugging覈取方塊。
- 選中除MISC\_DEBUGGING之外的所有覈取方塊。

#### 收集JTAPI調試

請檢查以下步驟以從RTMT或CLI啟用JTAPI調試級別。

### 從RTMT

- 登入CCX即時監控工具。
- 按一下Trace & Log Central。
- 按一下Collect Files。
- 為所有伺服器選擇JTAPI Client。
- 按「Next」(下一步)。
- 選取要儲存記錄檔的時間戳記和位置。

# 在CLI上

### JTAPI日誌位置

activelog /uccx/log/JTAPI

用於收集JTAPI日誌的命令:

檔案get activelog /uccx/log/JTAPI/\*重複壓縮

# 語法:

檔案取得{activelog|inactivelog|install} file-spec [選項]

#### 要傳輸的file-spec必需檔案

# 選項選擇性延遲月數 | 周數 | 天數 | 小時數 | 分鐘時間值

abstime hh : mm : MM/DD/YY hh : mm : MM/DD/YY

match regex

循環

壓縮

根據時間戳下載日誌的5種方法

reltime -相對時間段,指定為分鐘|小時|天|周|月值

abstime -絕對時間段,指定為hh:mm:MM/DD/YY hh:mm:MM/DD/YY

match -匹配檔名中指定為字串值的特定字串

recurs -獲取所有檔案,包括子目錄

compress選項可讓您以壓縮格式下載檔案。

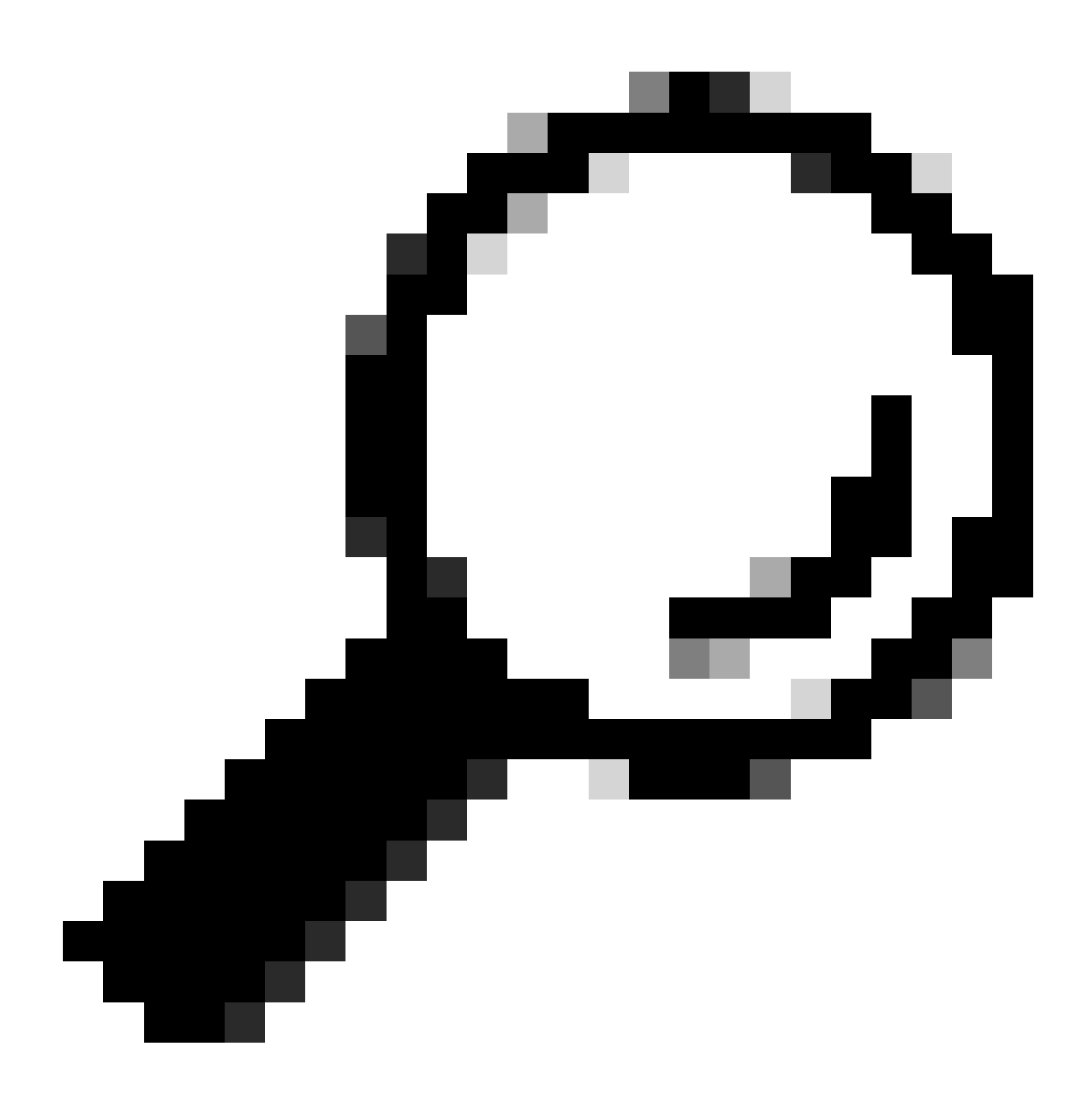

提示:要下載檔案,請確保已配置外部安全檔案傳輸協定(SFTP)伺服器並且可以訪問。

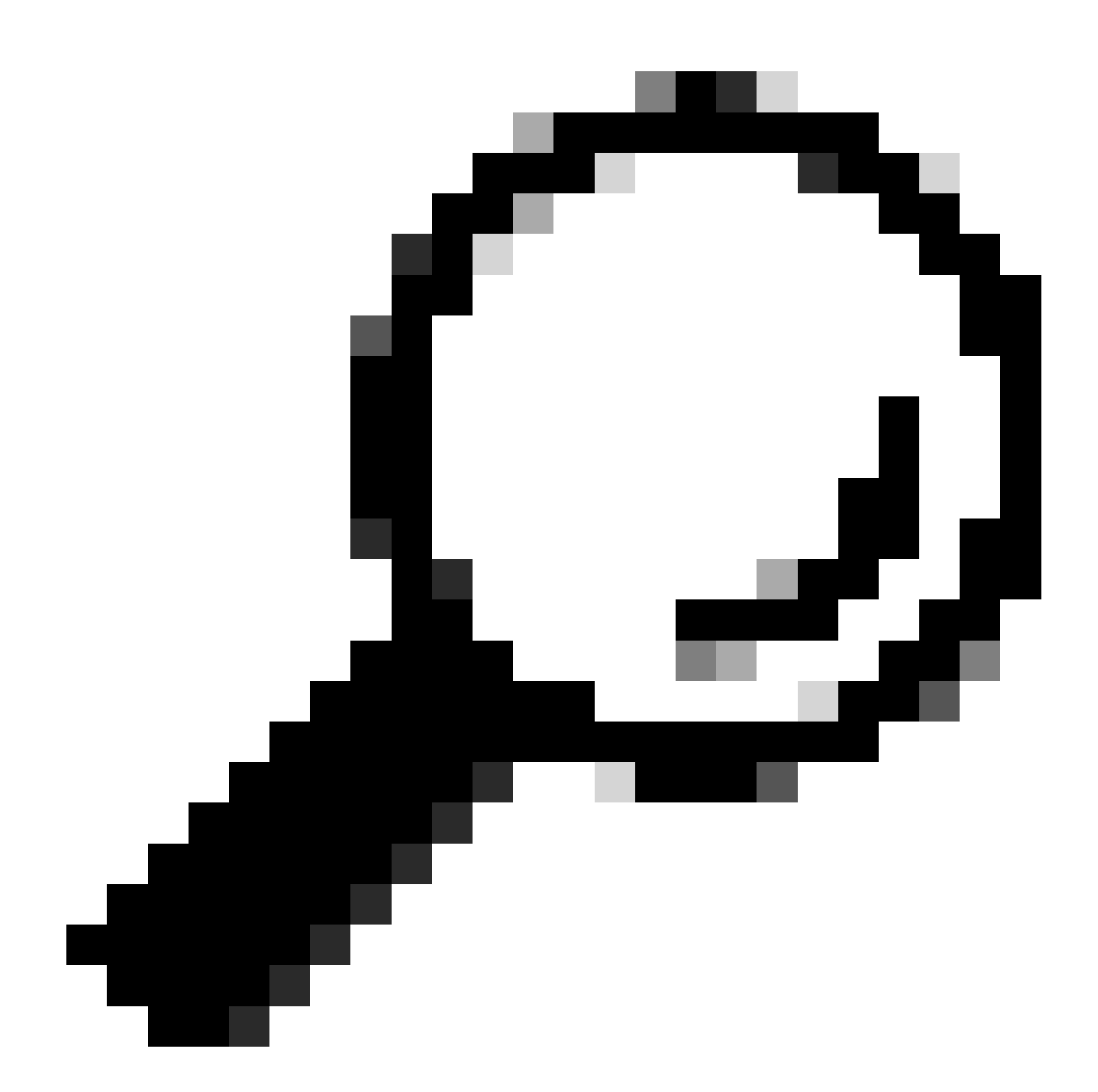

提示:重複選項允許您遍歷所有子目錄和檔案的目錄。如果希望從目錄提取所有日誌,則使用此選項。

# 參考連結

- <u>JTAPI開發人員指南</u>
- <u>UCCX跟蹤級別</u>

# 關於此翻譯

思科已使用電腦和人工技術翻譯本文件,讓全世界的使用者能夠以自己的語言理解支援內容。請注 意,即使是最佳機器翻譯,也不如專業譯者翻譯的內容準確。Cisco Systems, Inc. 對這些翻譯的準 確度概不負責,並建議一律查看原始英文文件(提供連結)。